# **VASCO NOVICE AVGUST 2016**

## Knjiga prejetih faktur (LT, Web) – Angleški jezik

Knjiga prejetih faktur (LT, navadna verzija in Vasco.web verzija) je pridobila možnost nastavitve angleškega jezika glavnih menijev kot tudi vsebine menija 1.1. – Vnos prejetih računov. S časom se bo prevedel celotni program, za začetek pa smo prevedli največkrat uporabljene menije in funkcije.

Vklop angleškega jezika je mogoč v meniju 8.7. – Skupni parametri programa, zavihek »3. Razno« in preklop parametra »1. Jezik« na Angleščino. Program bo potrebno ponovno zagnati in že boste dobili na voljo **angleške menije:** 

| <u>1</u> . Documents                | <u>2</u> . Payme          | ents <u>3</u> . | Code tables  | 4. Extracts  | <u>5</u> . Tran             | sfers <u>6</u> . | Other applications         | s <u>S</u> . Scan | <u>8</u> . Tools | 9. Windows           | <u>X</u> . Exit |  |
|-------------------------------------|---------------------------|-----------------|--------------|--------------|-----------------------------|------------------|----------------------------|-------------------|------------------|----------------------|-----------------|--|
| Gumbe:                              |                           |                 |              |              |                             |                  |                            |                   |                  |                      |                 |  |
| F2 N                                | F2 New entry              |                 |              | Enter Modify |                             |                  | <b>X</b> F7 Reject/Reverse |                   |                  | Ctrl-F7 Delete       |                 |  |
| F4 Mar                              | F4 Mark for authorisation |                 | F5 Authorise |              | Alt+F5 Cancel authorisation |                  | orisation                  | F1 Find           |                  | T [Alt]F8 Filter     |                 |  |
| Kot tudi vsebino na vnosnih formah: |                           |                 |              |              |                             |                  |                            |                   |                  |                      |                 |  |
| 1. Incoming invoice data            |                           | <u>2</u> . vat  | 3. Account a | allocation   | 4. Links                    | <u>6</u> . Paym  | ent in instalments,        | discounts         | 8. Authoris      | sation <u>9</u> . Al | location        |  |
| Type of docume                      | ent 0-                    | incomi          | ng invoice   |              |                             | •                |                            |                   |                  |                      |                 |  |

We wish you a pleasant work in Incoming invoices software.

#### Plače JS – spremenjena lestvica KDPZ in nova višina regresa za prehrano

- Lestvica KDPZ (Ur.I. 91/2015 dne 30.11.2015) se je spremenila 1. julija 2016 (plača za mesec julij izplačana v mesecu avgustu). Ob menjavi verzije programa se lestvica samodejno posodobi, treba pa je pognati še ukaz 2.B.4. (plače za mesec junij morajo biti obvezno ažurirane).
- V Uradnem listu RS, št. 51/2016 je bil objavljen Ugotovitveni sklep o višini regresa za prehrano med delom. Višina regresa za prehrano med delom iz drugega odstavka 3. člena Aneksa h Kolektivni pogodbi za negospodarske dejavnosti v Republiki Sloveniji znaša od 1. julija 2016 dalje 3,71 eurov.

### Kpfw, Gkw, Kpw – sprememba obračuna DDV pri uvozu blaga

V skladu z Zakonom o spremembah in dopolnitvah Zakona o davku na dodano vrednost (ZDDV-1), Ur.I. 90/2015 dne 27.11.2015 ter Pravilnikom o spremembah in dopolnitvah Pravilnika o izvajanju Zakona o davku na dodano vrednost, Ur.I. 45/2016 dne 27.6.2016, so **s 1. julijem 2016 začele veljati spremembe obračunavanja DDV pri uvozu blaga.** 

**Do 30.6. se je uvozni DDV obračunaval bolj ali manj kot uvozna dajatev** (izjema sta bila carinski postopek 42 in 63), kar pomeni da je bil uvozni DDV zaračunan na uvozni deklaraciji. Uvozniki so bili zavezani k plačilu uvoznega DDV ob uvozu, pravico do odbitka uvoznega DDV pa so lahko uveljavljali v obračunu DDV.

Po 1.7. bodo uvozniki uvozni DDV obračunali v obračunu DDV (podobno kot velja za Pridobitev blaga iz druge države članice EU). V istem DDV-O bodo uvozniki tudi uveljavljali pravico do odbitka DDV (v kolikor so izpolnjeni vsi pogoji po ZDDV-1).

Obračun uvoznega DDV po 1.7.2016 ostaja nespremenjen za tiste zavezance, ki niso identificirani za namene DDV v Sloveniji. To velja tako za družbe s sedežem v Sloveniji kot za družbe s sedežem zunaj Slovenije. Za družbe, ki nimajo sedeža v Sloveniji in so v Sloveniji identificirani za namene DDV velja, da lahko obračunavajo uvozni DDV preko obračuna DDV le, če v Sloveniji imenujejo davčnega zastopnika.

V programih Knjiga prejetih faktur, Glavna knjiga in Knjiga prometa je že do sedaj obstajal način knjiženja DDV od uvoza kot uvozna dajatev ter tudi kot Samoobdavčitev DDV od uvoza.

Za začetek si osvežimo knjiženje klasičnega uvoza, torej DDV kot uvozna dajatev. Načeloma imate v tem primeru račun tujega dobavitelja, ki se ga ne vpisuje v sistem DDV. Nato imate račun špediterja in/ali carine. . Špediter vam na računu zaračuna lastne storitve ter tudi DDV od uvoza. Na zavihku DDV se na zavihku »DDV 1« izbere knjigo »51-Uvoz« ter izbere opcijo »E-Davčna osnova pri uvozu blaga«, nato se doda še postavka za »DDV« ter po potrebi opcija »F-Oproščene nabave«. V polje »Partner« dodajte tujega dobavitelja, da bo na izpisu KPR naveden pravi partner. Na zavihku »DDV 2« se izbere knjiga »1-Knjiga prejetih računov" ter opredeli postavke stroška špediterja.

Po novem boste delali samoobdavčitev DDV od uvoza. Pri knjiženju računa tujega dobavitelja boste le-tega vpisali tudi na zavihek DDV, izbrali knjigo »51-Uvoz« in načeloma izbrali opcijo »F5 Samoobd.: Vstopni DDV 22,0% « oz. drugo ustrezno vrsto davka. Pri knjiženju računa špediterja pa boste postopali kot z vsakim drugim klasičnim prejetim domačim računom, torej na zavihku DDV opcija knjige »1-Knjiga prejetih računov« ter nato ustrezne postavke.

#### Digitalna potrdila SIGEN-CA, SIGOV-CA – instalacija novih korenskih digitalnih potrdil

Ministrstvo za javno upravo je z začetkom letošnjega leta pričelo z izdajanjem digitalnih potrdil SIGEN-CA in SIGOV-CA druge generacije. Druga generacija potrdil pomeni uporabo novejših tehnologij na področju uporabe in zaščite digitalnih potrdil. Za ustrezno uporabo novih potrdil se zahteva nadgradnja oziroma zamenjava korenskih potrdil, ki so potrebna za pravilno identifikacijo in delovanje pri uporabi potrdil v raznih državnih in drugih portalih in aplikacijah (eDavki, Ajpes, DH-NET (Delavska hranilnica)) itd,

#### To pomeni, da uporaba vašega digitalnega potrdila SIGENCA ali SIGOV-CA ne bo več mogoča, v kolikor ne boste namestili novih digitalnih korenskih potrdil.

Več na temo novosti digitalnih potrdil SIGEN-CA in SIGOV-CA je ministrstvo objavilo na spletni strani http://www.si-ca.si/.

Nova potrdila dobite na povezavi http://www.si-ca.si/podpisna komponenta/korenski potrdili.php, postopek in navodila za namestitev novih potrdil pa na naslovu:

- za namestitev v INTERNET EXPLORER in GOOGLE CHROME: http://www.fu.gov.si/fileadmin/Internet/Servisi/ODIS\_FU/e\_Davki/2016/Namestitev\_Korensko\_potrdilo\_ SI edavki.pdf
- v primeru težav ali potrebe po ročni instalaciji pa na spodnjem naslovu: http://www.fu.gov.si/fileadmin/Internet/Servisi/ODIS FU/e Davki/2016/Rocna namestitev korensko ed avki.pdf

POMEMBNO: Kljub temu, da se oddaja obrazcev in poročil izvaja direktno iz nekaterih VASCO aplikacij, se nastavitve in instalacija novih digitalnih korenskih potrdil ne izvaja v VASCO aplikacijah, ampak v Windows nastavitvah oziroma v programu Internet Explorer. To pomeni, da vam na naših telefonskih številkah, namenienih podpori Vasco programom, na to temo žal ne bomo mogli pomagati. Svetujemo, da instalacijo naredite po zgornjih navodilih, oziroma se obrnete na vašo IT podporo, oziroma podporo pri uporabi državnih portalov (eDavki...).

Šenčur, avgust 2016

VASCO d.o.o.